# Online Property Tax

#### As Per Last Receipt

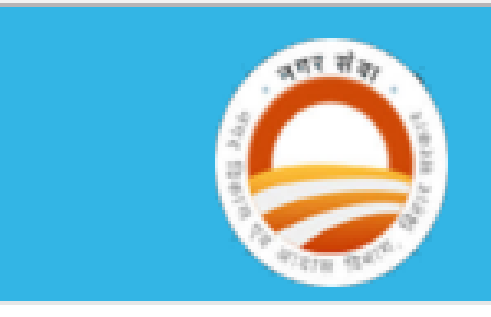

Hisua Nagar Panchayat (Nawada), Bihar

Prepared by Entit Consultancy Services Private Limited

• Go to Hisua Nagar Panchyat (Nawada) Website (हिसुआ नगर पंचायत (नवादा) वेबसाइट) :http://www.entitcs.com/nphisuabihar/

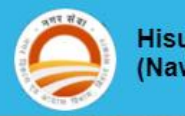

Hisua Nagar Panchayat (Nawada), Bihar

About Us Members Messages Property Tax Photo Mobile App Tenders Contact Us Login

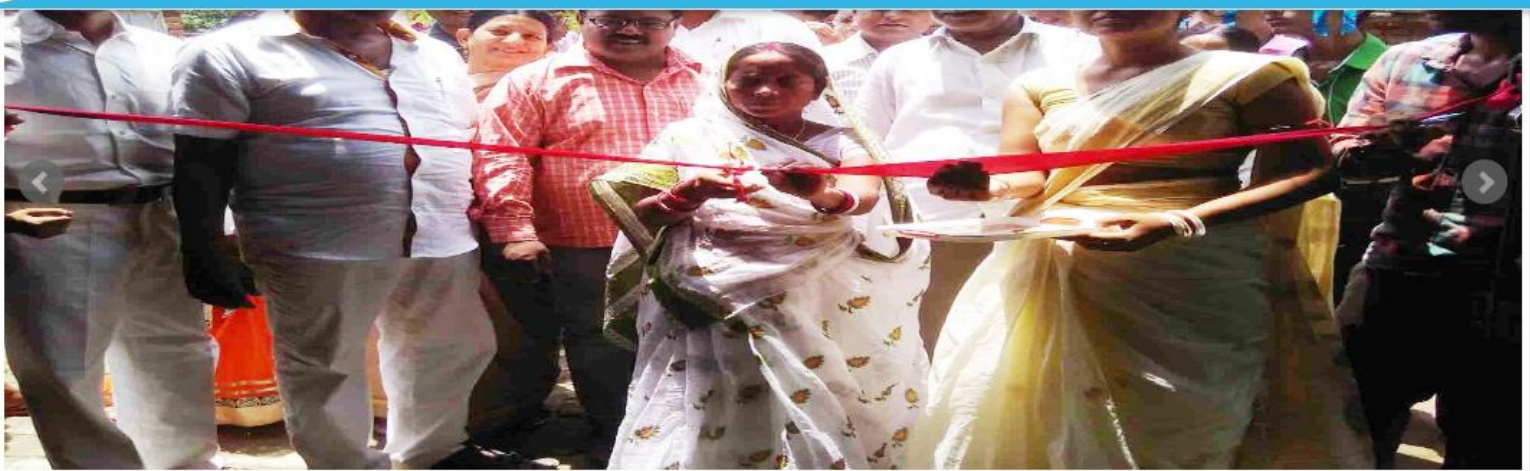

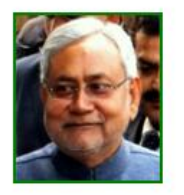

Shree Nitish Kumar

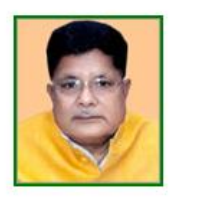

Shri Suresh Sharma

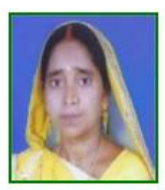

Mrs. Kunti Devi

#### Hon'hle chairman

#### **Updated News**

विशिष्ट अवसरों पर पशु वध गृह/ मांस विक्रय बंद किये जाने बाबत सूचना

विशिष्ट अवसरों पर पशु वध गृह/ मांस विकय बंद किये जाने हेतु सूचना |

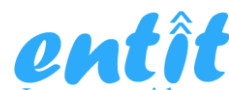

• Click on Property Tax Menu in Website (वेबसाइट में संपत्ति कर मेनू पर क्लिक करें)

 $\rightarrow$  Click on online Property Tax

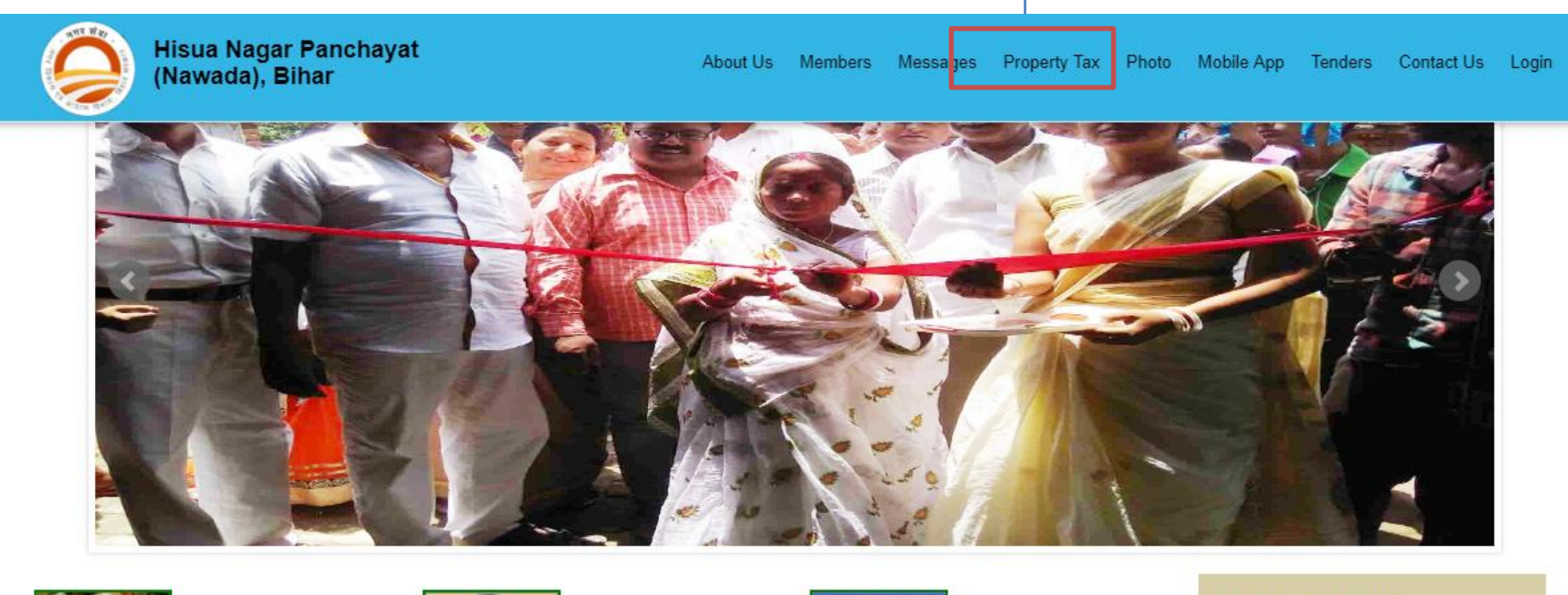

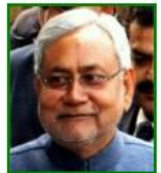

Shree Nitish Kumar

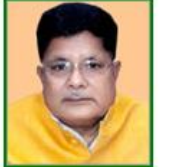

Shri Suresh Sharma

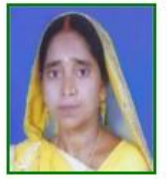

Mrs. Kunti Devi

#### **Updated News**

विशिष्ट अवसरों पर पशु वध गृह/ मांस विक्रय बंद किये जाने बाबत सूचना

विशिष्ट अवसरों पर पशु वध गृह/ मांस विक्रय बंद किये जाने हेतु सूचना |

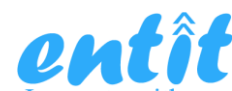

| Hisua Nagar Panchayat<br>(Nawada), Bihar          | About Us Members                                | Aessages Proper       | ty Tax Photo                  | Mobile App   | Tenders | Contact Us   | Login |
|---------------------------------------------------|-------------------------------------------------|-----------------------|-------------------------------|--------------|---------|--------------|-------|
|                                                   | Online property tax as per las                  | Receipt               |                               |              |         |              |       |
| मार्क वाले फील्ड अनिवार्य हैं<br>टयक्तिगत जानकारी | Provide basic and pre<br>(बुनियादी और पिछले बिल | vious bil<br>1 का विव | ll detail<br>रण प्रदा         | s<br>न करें) | )       | Re Print Rec | eipt  |
| करदाता का नाम*<br>(Do not use Mr,Mrs,Ku)          | पिता / पति का नाम *                             |                       | क़ाबिज़ *<br>O Self<br>O Rent |              |         |              |       |
| मोबाइल *                                          | वाई का नाम *<br>Select Ward                     | Ŧ                     | पता *                         |              |         |              |       |
| इ-मेल<br>                                         | आधार नंबर                                       |                       |                               |              |         |              |       |
| विगत रसीद का विवरण                                |                                                 |                       |                               |              |         |              |       |
| रसीद बुक क्रमांक *                                | रसीद न. *                                       |                       | अंतिम भुगतान तार्र            | रिख *        |         |              |       |
| विगत वर्ष *                                       | रसीद की छायाप्रति *                             |                       |                               |              |         |              |       |

entît

#### Software automatic provide final amount to pay (सॉफ्टवेयर स्वचालित भुगतान करने के लिए अंतिम राशि प्रदान करते हुए )

| Hisua Nagar Panchayat<br>(Nawada), Bihar | About Us Members Messages Pro | perty Tax Photo Mobile App Tenders Contact Us Login |
|------------------------------------------|-------------------------------|-----------------------------------------------------|
| 100                                      | 20                            | 20                                                  |
| जल कर                                    | मल कर                         | सड़क कर                                             |
| 20                                       | 20                            | 25                                                  |
| वारन्ट भी                                | अन्य सेस                      | ख़ॣॖॖॖॖॖ                                            |
| 10                                       | 50                            | 2                                                   |
| योग<br><b>263</b><br>भुगतान वर्ष 15-16   | ]                             |                                                     |
| मकान कर                                  | शिक्षा सेस                    | स्वास्थय सेस                                        |
| 100                                      | 20                            | 20                                                  |
| जल कर                                    | मल कर                         | सड़क कर                                             |
| 20                                       | 20                            | 25                                                  |
| वारन्ट फी                                | अन्य सेस                      | छ्ट प्रतिशत(%)                                      |
| 10                                       | 50                            |                                                     |
| छूट राशि                                 | योग 265 रु.                   | प्राप्त राशि<br>>Amount Need to pay                 |

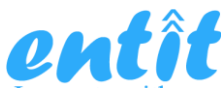

Success! Your payment was done successfull ..!

Save your payment receipt (अपनी भुगतान रसीद सेव करते हुए )

|                                               | नगर पंचा                   | ायत, हिसुआ (नवादा)                                                                         |                                     |
|-----------------------------------------------|----------------------------|--------------------------------------------------------------------------------------------|-------------------------------------|
| रसीद न. : 4                                   |                            | रसीद बुक क. : 146                                                                          |                                     |
| वार्ड : 16                                    |                            |                                                                                            |                                     |
| मोहल्ला : Main Mark                           | et, Hisua                  |                                                                                            |                                     |
| कर दाता का नाम : Mo                           | ohan Lal                   |                                                                                            |                                     |
| बावत नगर पालिका व                             | न्ररो : TWO HUNE           | DRED AND SIXTY-TWO ONLY शब्दों में प्राप्त किया गया,                                       |                                     |
| जिसका विस्तृत ब्योरा                          | अधोलिखित है                |                                                                                            |                                     |
| मकान कर                                       | 100                        |                                                                                            |                                     |
| शिक्षा सेस                                    | 20                         |                                                                                            |                                     |
| स्वास्थय सेस                                  | 20                         |                                                                                            |                                     |
| जल कर                                         | 20                         |                                                                                            |                                     |
| मल कर                                         | 20                         |                                                                                            |                                     |
| सड़क कर                                       | 25                         |                                                                                            |                                     |
| वारन्ट फी                                     | 10                         |                                                                                            |                                     |
| अन्य सेस                                      | 50                         |                                                                                            | Click to print                      |
| छुट प्रतिशत(1%)                               | 2.65                       |                                                                                            |                                     |
| योग                                           | 262                        |                                                                                            |                                     |
| ब्दो में योग : TWO HL<br>गतानकर्ता का नाम : M | INDRED AND SI<br>Iohan Lal | XTY-TWO ONLY तारीख : 28-06-2018<br>कार्यपालक पदाधिकारी / टैक्स दरोगा / कर संग्रहक<br>Print | रसाद ।प्रट करन क<br>लिए क्लिक करें) |

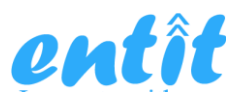

## **Reprint Receipt**

• Go to Hisua Nagar Panchyat (Nawada) Website (हिसुआ नगर पंचायत (नवादा) वेबसाइट) :http://www.entitcs.com/nphisuabihar/

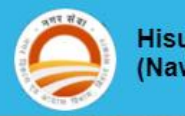

Hisua Nagar Panchayat (Nawada), Bihar

About Us Members Messages Property Tax Photo Mobile App Tenders Contact Us Login

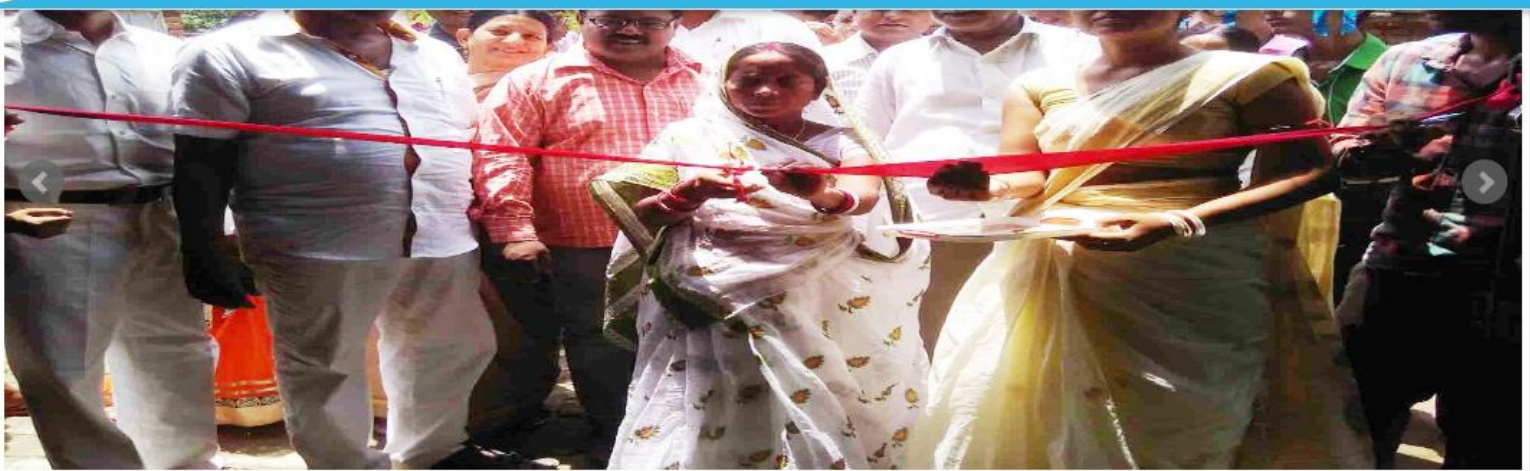

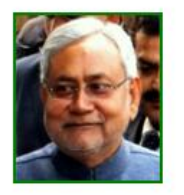

Shree Nitish Kumar

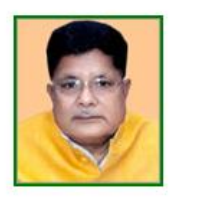

Shri Suresh Sharma

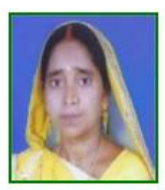

Mrs. Kunti Devi

#### Hon'hle chairman

#### **Updated News**

विशिष्ट अवसरों पर पशु वध गृह/ मांस विक्रय बंद किये जाने बाबत सूचना

विशिष्ट अवसरों पर पशु वध गृह/ मांस विकय बंद किये जाने हेतु सूचना |

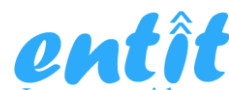

• Click on Property Tax Menu in Website (वेबसाइट में संपत्ति कर मेनू पर क्लिक करें)

 $\rightarrow$  Click on online Property Tax

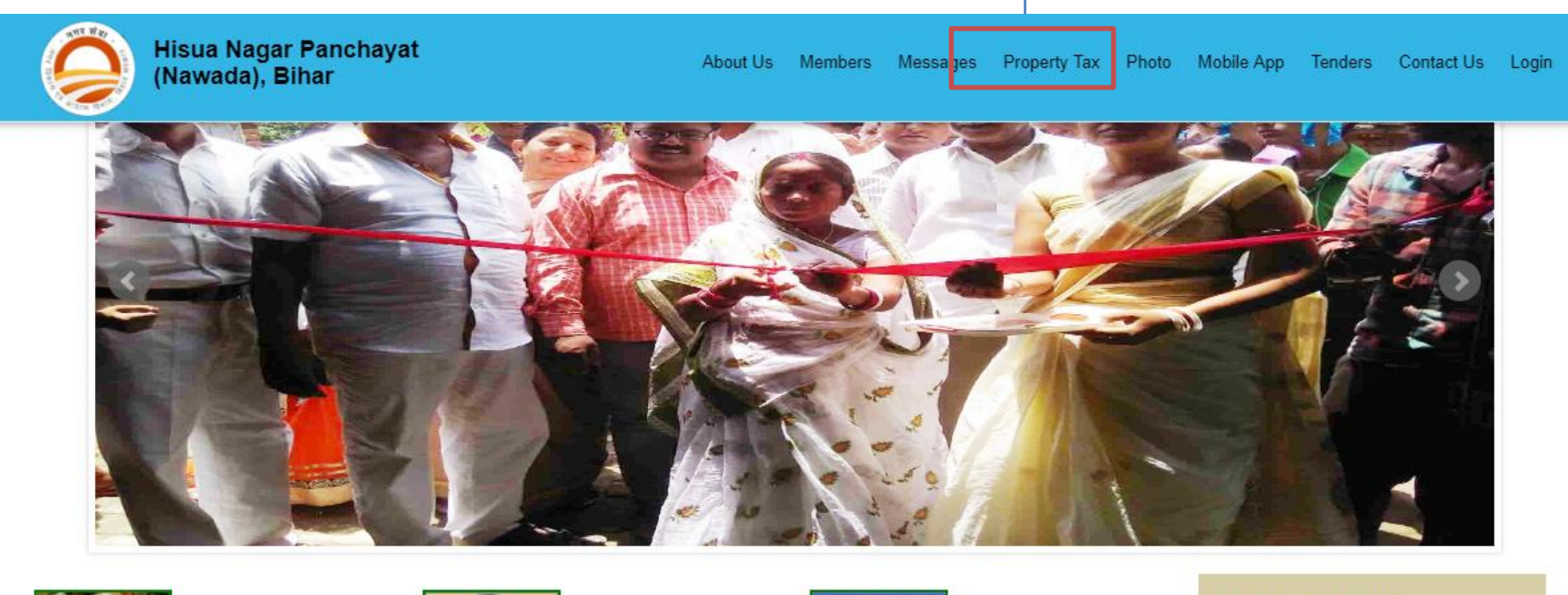

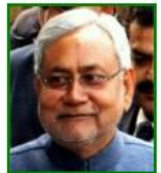

Shree Nitish Kumar

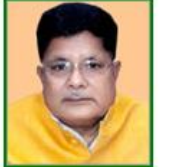

Shri Suresh Sharma

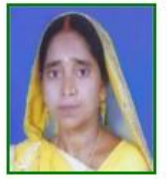

Mrs. Kunti Devi

#### **Updated News**

विशिष्ट अवसरों पर पशु वध गृह/ मांस विक्रय बंद किये जाने बाबत सूचना

विशिष्ट अवसरों पर पशु वध गृह/ मांस विक्रय बंद किये जाने हेतु सूचना |

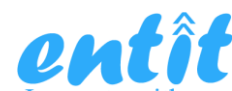

| Hisua Nagar Panchayat<br>(Nawada), Bihar                                      | About Us Members Messages F             | Property Tax Photo Mobile App Tenders Contact Us Login |
|-------------------------------------------------------------------------------|-----------------------------------------|--------------------------------------------------------|
|                                                                               | Online property tax as per last Receipt |                                                        |
| * <sup>मार्क वाले फील्ड अनिवार्य हैं</sup> Click on Print<br>(प्रिंट रसीद बटन | Receipt Button<br>1 पर क्लिक करें)      | Re Print Receipt                                       |
| व्यक्तिगत जानकारी                                                             |                                         |                                                        |
| करदाता का नाम*<br>(Do not use Mr,Mrs,Ku)                                      | पिता / पति का नाम *                     | काबिज़ *                                               |
|                                                                               |                                         | Self Rent                                              |
| मोबाइल *                                                                      | वाई का नाम *                            | पता *                                                  |
|                                                                               | Select Ward                             | r                                                      |
| इ-मेल                                                                         | आधार नंबर                               |                                                        |
|                                                                               |                                         |                                                        |
| विगत रसीद का विवरण                                                            |                                         |                                                        |
| रसीद बुक क्रमांक *                                                            | रसीद न. *                               | अंतिम भुगतान तारीख *                                   |
|                                                                               |                                         |                                                        |
| विगत वर्ष *                                                                   | रसीद की छायाप्रति *                     |                                                        |

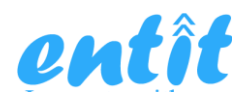

Step 4

| AR OU |            | (area          | renders sindi           |        |     | <br>     | e maneip |          |              |       |            |         |            | ····· • |  |
|-------|------------|----------------|-------------------------|--------|-----|----------|----------|----------|--------------|-------|------------|---------|------------|---------|--|
|       | Ö          | Hisua<br>(Nawa | Nagar Pan<br>da), Bihar | chayat |     | About Us | Members  | Messages | Property Tax | Photo | Mobile App | Tenders | Contact Us | Login   |  |
|       |            |                |                         |        |     | Send     | d OTP    |          |              |       |            |         |            |         |  |
|       | Mobile No. |                |                         |        |     |          |          |          |              |       |            |         |            |         |  |
|       | 88274120   | )26            | /                       | Sen    | OTP |          |          |          |              |       |            |         |            |         |  |
|       |            |                |                         |        |     |          |          |          |              |       |            |         |            |         |  |
|       |            |                |                         |        |     |          |          |          |              |       |            |         |            |         |  |
|       |            |                |                         |        |     |          |          |          |              |       |            |         |            |         |  |
|       |            |                |                         |        |     |          |          |          |              |       |            |         |            |         |  |
|       |            |                |                         |        |     |          |          |          |              |       |            |         |            |         |  |
|       |            |                |                         |        |     |          |          |          |              |       |            |         |            |         |  |

Enter your registered mobile number for Print Receipt and Click on Send OTP button (प्रिंट रसीद के लिए अपना पंजीकृत मोबाइल नंबर दर्ज करें और ओटीपी भेजें बटन पर क्लिक करें)

Software will send OTP to registered Mobile Number ( सॉफ्टवेयर पंजीकृत मोबाइल नंबर पर ओटीपी भेज देगा)

🖵 Enter OTP to access Print Receipt ( प्रिंट रसीद तक पहुंचने के लिए ओटीपी दर्ज करें।)

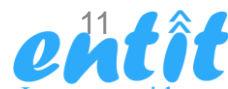

| Hisua Nagar Panchayat<br>(Nawada), Bihar | About Us | Members     | Messages | Property Tax | Photo | Mobile App | Tenders | Contact Us | Login |
|------------------------------------------|----------|-------------|----------|--------------|-------|------------|---------|------------|-------|
|                                          | OTP Ve   | erification |          |              |       |            |         |            |       |
| ОТР                                      |          |             |          |              |       |            |         |            |       |
| 469601 Send OTP                          |          |             |          |              |       |            |         |            |       |

□ User will get below SMS on his registered Mobile Number ( उपयोगकर्ता अपने पंजीकृत मोबाइल नंबर पर एसएमएस नीचे मिलेगा)

SMS Message : Use OTP 469601 for printing of your Property Tax receipt. Don't Share OTP to anyone. Thanks, NP Hisua

□ Enter your OTP for verification (सत्यापन के लिए अपना ओटीपी दर्ज करें)

□ After OTP verification, software will display number of submitted property tax report via his registered mobile number (ओटीपी सत्यापन के बाद, सॉफ्टवेयर उपयोगकर्ता के रजिस्टर्ड मोबाइल नंबर द्यारा जमा किये सभी संपत्ति करो का विवरण देते हुए)

□On Clicking on Receipt Number, software will display Property tax receipt ( रसीद संख्या पर क्लिक करने पर, सॉफ्टवेयर संपत्ति कर रसीद प्राप्त करते ह्ए )

| ( |         | );   | lisı<br>Nav | ua Na<br>wada)   | gar Pai<br>, Bihar      | nchaya | at         |              |          |         | About Us               | Members                  | Messa               | ges Pr                 | operty Tax               | Photo             | Mobil             | e App               | Tenders               | Conta                | ct Us Logi           |
|---|---------|------|-------------|------------------|-------------------------|--------|------------|--------------|----------|---------|------------------------|--------------------------|---------------------|------------------------|--------------------------|-------------------|-------------------|---------------------|-----------------------|----------------------|----------------------|
|   | क्रमांव | रसीत | 1 2         | करदाता<br>का नाम | पिता /<br>पति का<br>नाम | काबिज़ | मोबाइल     | विगत<br>वर्ष | वाई<br>न | पता     | रसीद<br>बुक<br>क्रमांक | अंतिम<br>भुगतान<br>तारीख | पिछला<br>मकान<br>कर | पिछला<br>शिक्षा<br>सेस | पिछला<br>स्वास्थय<br>सेस | पिछला<br>जल<br>कर | पिछला<br>मल<br>कर | पिछला<br>सड़क<br>कर | पिछला<br>वारन्ट<br>फी | पिछला<br>अन्य<br>सेस | पिछला<br>छूट<br>राशि |
|   | 1       | 2    | I           | Ntin             | Nitin                   | Self   | 8827412026 | 14-<br>15    | 9        | testing | 146                    | 18/06/2018               | 615                 | 600                    | 6                        | 100               | 50                | 210                 | 101                   | 51                   | 25                   |
|   | 2       | 3    | F           | Rajesh           | testing                 | Self   | 8827412026 | 17-<br>18    | 2        | testing | 140                    | 20/06/2018               | 615                 | 17                     | 21                       | 28                | 10                | 120                 | 11                    | 20                   | 0                    |

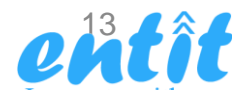

Software is displaying Property tax receipt ( सॉफ्टवेयर संपत्ति कर रसीद प्रदर्शित करते हुए)

User can save his property tax in pdf format and print later on (उपयोगकर्ता PDF प्रारूप में अपने संपत्ति कर को Save करके बाद में प्रिंट कर सकते हुए

| Hisua Nagar Panchayat<br>(Nawada), Bihar | Abou                                                                                                    | it Us Members Messages                                              | Property Tax Photo                                               | Mobile App Tenders | Contact Us Login |
|------------------------------------------|----------------------------------------------------------------------------------------------------|---------------------------------------------------------------------|------------------------------------------------------------------|--------------------|------------------|
|                                          | Success! Your payment was done s                                                                                                    | successfull!                                                        |                                                                  |                    |                  |
|                                          | नगर पंचा                                                                                                    | यत, हिसुआ (नवादा)                                                   | )                                                                | ]                  |                  |
|                                          | रसीद न. : 2<br>वाई : 9<br>मोहल्ला : testing<br>कर दाता का नाम : Nitin<br>बावत नगर पालिका करो : ONE THOU<br>प्राप्त किया गया, जिसका विस्तृत व्योरा अ<br>मकान कर 615<br>शिक्षा सेस 600<br>स्वास्थय सेस 6<br>ज कर 100<br>मत कर 50<br>सड़क कर 210<br>वारन्ट की 101<br>अन्य सेस 51<br>छ्ट 173.3<br>बतिशत(10%) 173.3<br>बोग 1560 | JSAND, FIVE HUNDRED AND S<br>ाधोलिखित है।<br>HUNDRED AND SIXTY ONLY | रसीद बुक क. : 146<br>SIXTY ONLY शब्दों में<br>ताराख : 18-06-2018 |                    |                  |
|                                          | भुगतानकता का नाम : Nitin                                                                                                    | कार्यपालक पदाधिकारी                                                 | / क्स दरोगा / कर संग्रहक                                         |                    |                  |
| Waiting for www.entitcs.com              |                                                                                                    | Print                                                               |                                                                  | _                  |                  |